# 畑中 侑

株式会社ミガロ.

システム事業部 システム2課

# [Delphi/400] FireMonkeyの活用 カメラコンポーネントを使ったアプリ

1. はじめに

- 2. TAction を利用した写真撮影
- 3. TCameraComponent を利用した写真撮影
- 4. デバイス搭載カメラの切り替え

5. 画質の指定

6. おわりに

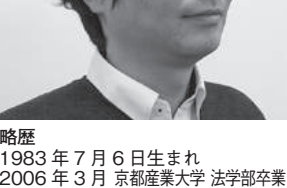

Delphi/400

1983 年 7月6日生まれ 2006 年 3月 京都産業大学 法学部卒業 2006 年 4月 株式会社ミガロ. 入社 2006 年 4月 システム事業部配属

現在の仕事内容 システムの受託開発を担当しており、要件 確認から納品・フォロー、保守作業に至る まで、システム開発全般に携わっている。

# 1. はじめに

Delphi/400 は 登 場 当 初 よ り、 Windows ネイティブ開発環境として VCL フレームワークを提供してきたが、 XE3 から新たに Windows、Mac 対応 が始まり、現在では Windows、Mac、 iOS、Android の 4 つのプラットフォー ム に 対応 した FireMonkey フレーム ワークが備わっている。

VCL フレーム ワークは Windows API をラッピングしたフレームワーク であるのに対して、FireMonkey フレー ムワークは、OS 固有の API に依存しな いため、マルチデバイス化が可能である。

VCL と FireMonkey とでフレーム ワークが異なるといっても、開発者がど ちらを採用しても、コンポーネントを画 面に配置し、必要なイベントを実装する といった開発手法は同じだ。業務システ ムにもマルチデバイスが多用される昨 今、4つのプラットフォームに対応した マルチデバイス用の FireMonkey フ レームワークを使わない手はない。 今回は、近年どのデバイスにも搭載さ れているカメラ機能に注目し、FireMonkey フレームワークを利用したマルチデバイ ス対応の写真撮影アプリの開発手法を説 明することで、FireMonkey フレーム ワークの活用方法の一端を紹介する。

# 2. TActionを利用し た写真撮影

TAction を利用することで、簡単に 写真が撮影できる。TAction を利用す るために TActionList を用いるが、そ れ以外には、カメラを起動する TButton、 撮影した画像を表示する TImage と、 合計 3 つのコンポーネントをフォームに 配置するだけで写真撮影アプリが実現で きる。実装方法も至ってシンプルである。 作成方法を以下に紹介する。

作成手順
 ~ TAction を利用した写真撮影~
 ①新規プロジェクトの作成
 まず開発画面のメニューバーより、

「ファイル|新規作成|マルチデバイス アプリケーション」を選択し、「空のア プリケーション」を選択する。新規プロ ジェクトが作成されるので、メニュー バーより、「ファイル|すべて保存」に て任意の場所に保管する。

# ②コンポーネントの配置

TAction を利用するため、TActionList をフォームに配置する。TActionList は 非ビジュアルコンポーネントのため、配 置位置はどこでも問題ない。

次にカメラを実行するための TButtonを配置する。ここでは画面レ イアウト上、下部に配置するため、Align プロパティを Bottom に設定し、Style Lookup プロパティを cameratoolbutton に指定する。

この FireMonkey の TButton が持つ StyleLookup プロパティは、リスト形 式で設定でき、アイコンや見た目、カー ソルなど、いろいろなスタイルを自動で 適用できる便利なプロパティである。 最後に撮影した画像を表示するため

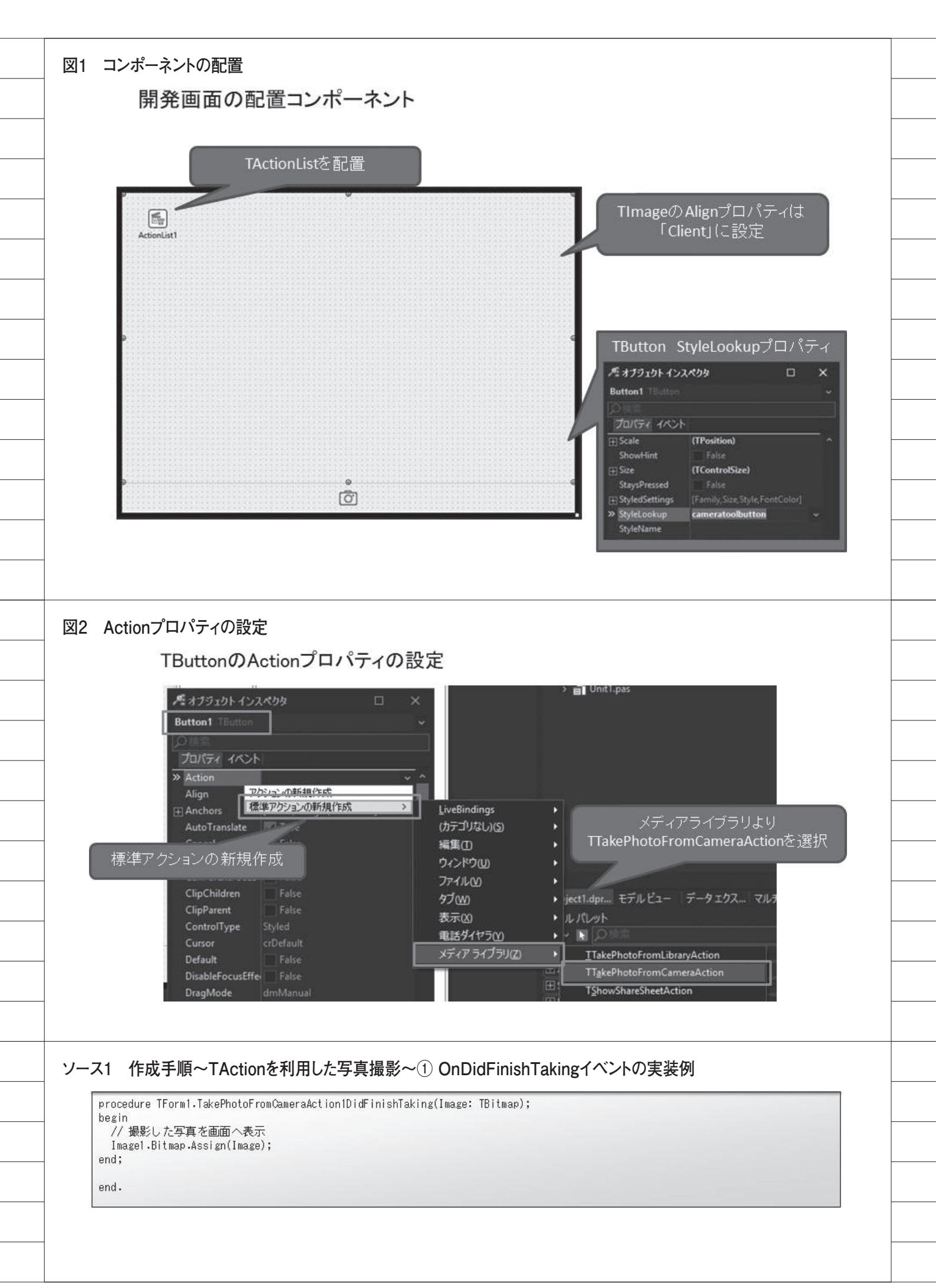

の TImage を配置する。画面レイアウ トでは画面一面に表示するので、Align プロパティを Client に設定する。【図1】

## ③ Action プロパティの設定

フォームに配置したTButtonの Actionプロパティのリストより「標準 アクションの新規作成 | メディアライブ ラリ | TTakePhotoFromCameraAction」 を選択する。これで画面のボタンをタッ チすることでカメラが起動する。【図2】

## ④イベントの設定

フォームに配置した TActionList を ダブルクリック(もしくは「右クリック |アクションリストの設定」)し、カテゴ リ = メディアライブラリから Take PhotoFromCameraAction1 を 選択 す る。オブジェクトインスペクタのイベン トタブより、OnDidFinishTaking をダ ブルクリックし、実装部を作成してコー ディングする。

OnDidFinishTaking イベントには、 カメラで撮影された画像がその引数 Image (TBitmap型) に格納されてい るため、配置した TImage コンポーネ ントにアサインするだけで実装完了であ る。【ソース1】

#### **⑤コンパイル**

最後にコンパイルし、エラーがないこ とを確認し、「ファイル | すべて保存」 よりプロジェクトを保管する。

以上の開発手順で、TActionを用い た写真撮影アプリが完成である。iOS や Android OS の端末に配布し実行すれ ば、開発したアプリで写真撮影ができる ことを確認できる。

ただし Windows OS 上で実行すると、 カメラが起動されない。これについては 残念ながら FireMonkey の Action がサ ポートされていないためである。しかし、 Windows OS であっても ShellExecute メソッドを用いることでカメラは起動で きる。先ほど作成したプロジェクトをも とに、以下に実装例を挙げる。

Windows OS でカメラを起動する実装例 条件付きコンパイル「{\$IFDEF MSWINDOWS}」を用いて、Windows OS の場合は Windows API を uses 節 に加えている。また、TButtonのAction プロパティにはTakePhotoFromCamera Actionを紐づけず、On Click イベント にてWindows OSの場合はShellExecute メソッドでカメラを起動し、それ以外の 場合はTakePhotoFromCameraAction を実行するようにする。【ソース2、ソー ス3】

上記の実装例で、Windows OS 用の ShellExecute メソッドによりカメラを 起動した場合は注意が必要である。これ はあくまでカメラの起動であり、撮影し たファイル名等の情報は取得できない。

TakePhotoFromCameraAction を利 用した先の例では、OnDidFinishTaking イベントによって、撮影した画像が取得 でき、それを利用して TImage に表示 していた。しかし Windows OS 用に ShellExecute メソッドでカメラを起動 した場合は、カメラロールを監視して、 作成されるファイルのタイムスタンプで 撮影された画像を判断するなどして画面 に表示する必要があり、処理が煩雑にな る。そもそも、実行する OS に合わせて コーディングすると手間も増えることに なる。

その煩雑さや手間を解決するため、以 下に FireMonkey 固有のコンポーネン ト「TCameraComponent」を紹介する。

# 3. TCamera Componentを 利用した写真撮影

T C a m e r a C o m p o n e n t は、 FireMonkey 特有のカメラデバイスに対 応するコンポーネントである。保持して いるプロパティやイベントも少なく、わ ずかなコーディングでカメラデバイスを 操作できる。

TCameraComponent を使う上でのポ イントは、イベント OnSampleBufferReady である。まず TCameraComponent が 保持する Active プロパティを True に することで、カメラが起動する。このア クティブ状態 (Active プロパティ = True) の際に断続的に実行されるイベ ントが、OnSampleBufferReady である。 このイベントで、ビットマップに出力 するために用意された SampleBuffer ToBitmap メソッドを利用して、アク ティブ中のカメラの映像をイメージとし て描画し、シャッターのタイミングで画 像ファイルとして保存すれば、写真撮影 アプリが作成できる。

それでは、実際に TCameraComponent を利用して写真撮影アプリを作成する。 写真撮影アプリを作成するために用いる TCameraComponent 以外のコンポーネ ントは、カメラのシャッター用に TButton、カメラ 画像を表示する TImage の2つである。

作成方法を以下に紹介する。なおこの 作成手順は、先ほど紹介した「TAction を利用した写真撮影」の手順①のとおり、 新規プロジェクトを作成した後のものと する。

#### 作成手順

~ TCameraComponent を利用した写 真撮影~

(1コンポーネントの配置

TCameraComponent をフォームに 配置する。TAction コンポーネントと 同様、TCameraComponent は非ビジュ アルコンポーネントなので配置位置はど こでも構わない。

次にカメラのシャッターとして、 TButton を配置する。Align プロパティ を Bottom に 設定し、StyleLookup プ ロパティを cameratoolbutton に指定す る。さらにカメラの映像を表示するため の TImage を配置し、Align プロパティ を Client に設定する。【図 3】

## ②イベントの設定

#### ●フォーム生成時と破棄時

アプリの起動時にカメラ撮影を開始 するため、フォームの OnCreate イベン トにて TCameraComponent の Active プロパティを True にする。また、フォー ムの破棄時に生成時に起動したカメラ撮 影を終了するため、OnCloseQuery イ ベントで Active プロパティを False に する。【ソース 4】

#### ●ボタン押下時(シャッター)

カメラの映像からイメージへの描画 をいったん停止し、映像を画像ファイル として保存する。try-finally構文で TCameraComponentのOnSample BufferReadyイベントをクリアし、再 設定する間に、TImageのSaveToFile

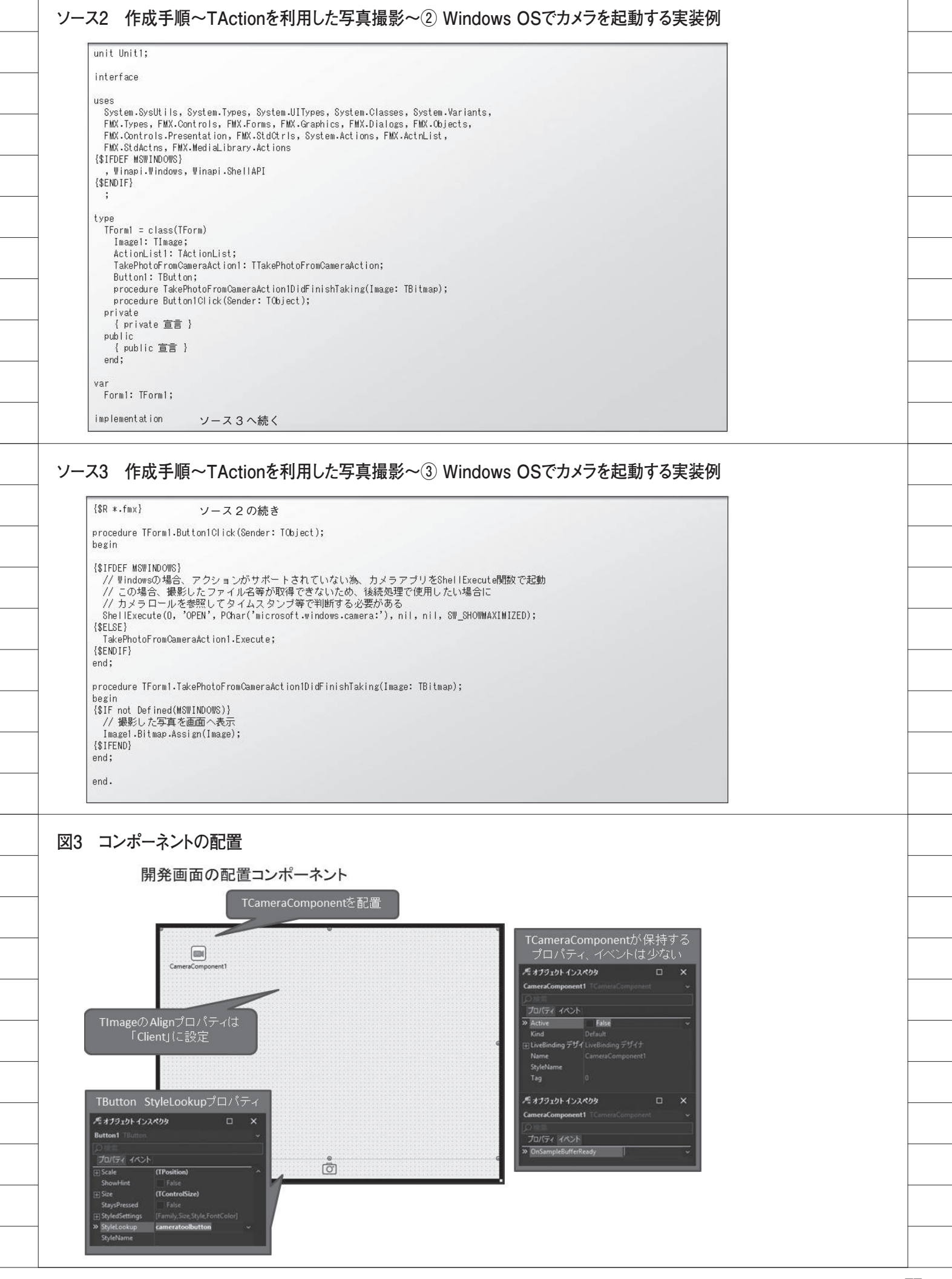

メソッドを利用してファイルとして保存 する。【ソース 5】

●カメラがアクティブ状態の時 カメラ映像の撮影はメインスレッド とは別のスレッドで行われるため、画面 に配置した TImage へ画像ファイルを 描画する際には、Synchronize メソッ ドを用いる。Synchronize は引数にメ ソッドが必要なので、「GetImage」とい うメソッドを別に作成した。

procedure として実装した GetImage メソッドでは、TCameraComponent の SampleBufferToBitmap メソッドを 用いて、撮影中の映像を TImage ヘビッ トマップファイルとして読み込ませる。 【ソース 6】

#### ③コンパイル

最後にコンパイルし、エラーがないこ とを確認し、「ファイル|すべて保存」 よりプロジェクトを保管する。

以上の開発手順で、TCamera Componentを用いた写真撮影アプリが 完成である。iOSや Android OSの端末、 カメラデバイスがある Windows OS で も、開発したアプリで写真を撮影できる。

# 4. デバイス搭載カメラ の切り替え

前述の開発手順では、基本的な TCameraComponentの利用方法を紹介 した。ここではさらに、プロパティにつ いて補足する。

TCameraComponent 自体が持つプ ロパティは少ないが、開発画面のオブ ジェクトインスペクタでは「Kind」と いうプロパティを保持していることがわ かる。これはデバイスが搭載しているど のカメラを使うかを指定するプロパティ である。選択肢とカメラは、下記のよう になる。

Default: 標準FrontCamera: 前面カメラBackCamera: 背面カメラ

仕組みとして、TCameraComponent では使用するカメラを private 宣言の Device 変数で保持しており、Kind プロ パティを FrontCamera や BackCamera に変更することで、そのデバイスの適切 なカメラが自動的に選択され、Device 変数に格納される。

スマートフォンなどのモバイル端末 ではこの選択肢で事足りるが、 Windows端末ではUSB外付けカメラ が利用できるため、その選択肢を持たな いKindプロパティでは対応できない。 Device 変数自体に指定する必要がある。

前述のとおり、Device 変数は private 宣言のため、直接アクセスできないため、 ヘルパークラスを作成し、搭載カメラの 切り替えを実現する方法を以下に紹介す る。これを CameraComponentHelper ユニットとする。

なお、そのデバイスが利用できる対象 のカメラは、TCaptureDeviceManager. Current.GetDevicesByMediaType を 参照することで取得できるので、合わせ てカメラリストのクラスも管理すること とする。【ソース7~9】

## CameraComponentHelper ユニットの 概要

● TCameraComponentHelper クラス TCameraComponent の helper とし て定義する。UseDevice プロパティを 持ち、TCaptureDevice 型の Device プ ロパティに対して、参照ならびに設定を 可能にする。

## ● TCameraList クラス

TCaptureDeviceList と し て、 GetDevicesByMediaTypeより取得し たカメラをTCaptureDevice型のItem として、リスト形式で保持する。

## CameraComponentHelper ユニットの 使い方

具体的な CameraComponentHelper ユニットの使い方を説明する。先ほど紹 介した「TCameraComponent を利用し た写真撮影」のアプリへの追加実装を前 提とし、カメラ切り替えボタンを押すこ とで、順次、利用可能なカメラに切り替 わるものとする。

#### ① uses 節への追加

CameraComponentHelper を uses 節 に追加する。これで TCameraList、 UseDevice が利用できるようになる。

#### 【ソース 10】

②コンポーネントの配置

カメラ切り替え用にボタンを配置す る。画面の右下に配置することにする。 また Text プロパティを「カメラ切り替 え」とする。

## ③イベントの設定

●フォーム生成時と破棄時

フォームの生成時には、デバイスが利 用可能なカメラを TCameraList を用い てリスト化する。コーディングは TCameraList 型のユニット内変数を private 宣言部で定義し、フォーム生成 時に TCameraList を Create し、キャ ストする。

また、取得した利用可能なカメラの数 を保持するためインデックス用の Integer型をprivate 宣言部で合わせて 定義する。フォームの破棄時には、生成 した TCameraList 型のユニット内変数 を破棄する。【ソース 11】

●ボタン押下時(カメラ切り替え)

カメラの切り替えは、 CameraComponentHelperをuses節に 追加したことで利用できるようになった TCameraComponentのUseDeviceに、 TCameraList型のItemを指定するこ とで可能となる。またカメラを切り替え る際は、TCameraComponentのアク ティブ状態を停止してから行う。【ソー ス12】

#### ④コンパイル

最後にコンパイルし、エラーがないこ とを確認し、「ファイル|すべて保存」 よりプロジェクトを保管する。

以上の実装で、デバイスが利用可能な カメラを切り替える機能が追加できた。 実際に複数のカメラデバイスがあるモバ イルや、USB外付けカメラを接続した Windows端末で動作を確認すると、カ メラ切り替えボタンを押すたびに、撮影 しているカメラが切り替わることが確認 できる。

# 5. 画質の指定

TCameraComponentには、オブジェ

ソース4 作成手順~TCameraComponentを利用した写真撮影~① フォーム生成時と破棄時 procedure TForm2.FormCreate(Sender: TObject); begin // カメラの起動 CameraComponent1.Active := True; end; procedure TForm2.FormCloseQuery(Sender: TObject; var CanClose: Boolean); begin // カメラ終了 if CameraComponent1.Active then begin CameraComponent1.Active := False; end: end; ソース5 作成手順~TCameraComponentを利用した写真撮影~② ボタン押下時(シャッター) procedure TForm2.Button1Click(Sender: TObject); begin // カメラの起動状態を確認 if not CameraComponent1.Active then Exit; // カメラからイメージへの描画をストップ CameraComponent1.OnSampleBufferReady := nil; try // 写真をJPG形式で保存 Image1.Bitmap.SaveToFile('Picture.jpg'); finally // カメラからイメージへの描画を再開 CameraComponent1.OnSampleBufferReady := CameraComponent1SampleBufferReady; end: end; ソース6 作成手順~TCameraComponentを利用した写真撮影~③ カメラがアクティブ状態の時 procedure TForm2.CameraComponent1SampleBufferReady(Sender: TObject; const ATime: TMediaTime); begin // メインスレッドでカメラの内容をイメージに描画 TThread.Synchronize(TThread.CurrentThread, GetImage); end; procedure TForm2.GetImage; begin if CameraComponent1.Active then begin // カメラの内容をイメージに描画 CameraComponent1.SampleBufferToBitmap(Image1.Bitmap, True); end; end:

\_\_\_\_\_クPiのに介 \_\_\_\_\_パては「FM \_\_\_\_\_ほし定 \_\_\_\_\_Qi

クトインスペクタで指定できない Public プロパティも保持している。そ の中でも写真を撮影したファイルの容量 に関する画質の指定について、以下に紹 介する。

TCameraComponent の Quality プロ パティを用いると、デバイスに設定され ている解像度を指定できる。その選択肢 は 解 像 度 の 高 い も の か ら 順 に、 「PhotoQuality > HighQuality > MediumQuality > LowQuality」となっ ている。

指定方法は至ってシンプルである。先 ほどのカメラ切り替え用のソースを例と して、フォームの生成時に中解像度に指 定する方法を紹介する。

## Quality プロパティの指定方法

Quality プロパティを指定する場合 は、FMX.Media. クラスで定義されてい る TVideoCaptureQuality 型からアク セスした各定数を利用する。中解像度は 「MediumQuality」である。【ソース 13】

これで保存した画像ファイルの用途 に応じて、画質の指定が可能となる。

# 6. おわりに

本稿では、マルチデバイス用の FireMonkeyフレームワークの中から TCameraComponentの開発方法を説明 し、少ないコーディングでデバイスのカ メラ機能が利用できることを紹介した。

FireMonkey にはその他にも、VCL フレームワークにない、特有の魅力的な 機能やコンポーネントが多数存在する。 本稿がきっかけとなり、FireMonkey フレームワークを活用していただければ 幸いである。

Μ

| TCameraComponentHelperユニット宣言部                                                                                                    |                                                     |
|----------------------------------------------------------------------------------------------------|-----------------------------------------------------|
| unit CameraComponentHelper;                                                                                                    |                                                     |
| interface                                                                                                    |                                                     |
| uses                                                                                                    | uses韵こ[Sutern Classer][FMY Media lを追加する             |
| System.Classes, FMX.Media;                                                                                                    | uses which systeme lasses ( Hwy we use a gallage of |
| type<br>{ TCameraComponentHelper }                                                                                                    | 1                                                   |
| TCameraComponentHelper = class helper for TCameraComponent<br>private                                                                                                    | T CameraComponentHeiper75x                          |
| procedure SetUseDevice(const Value: TCaptureDevice);<br>function GetUseDevice: TCaptureDevice;                                                                                                    |                                                     |
| public<br>property UseDevice: TCaptureDevice read GetUseDevice write SetUseDevice                                                                                                    | ;                                                   |
| end;                                                                                                    |                                                     |
| { TCameraList }                                                                                                    | ー TCameraListクラス                                    |
| private                                                                                                    |                                                     |
| r∪ameras: Notring∟ist;<br>function GetItems(Index: Integer): TCaptureDevice;<br>function GetCount: Integer;                                                                                                    |                                                     |
| public<br>constructor Create:                                                                                                    |                                                     |
| destructor Destroy; override;<br>prometty Count: Integer read GetCount:                                                                                                    |                                                     |
| property Items[Index: Integer]: TCaptureDevice read GetItems;                                                                                                    |                                                     |
| enu,                                                                                                    |                                                     |
|                                                                                                    |                                                     |
| 1mplementation<br>X8 CameraComponentHelperユニット②                                                                                                    |                                                     |
| TCameraComponentHelperユニット②<br>TCameraComponentHelper実装部                                                                                                    |                                                     |
| 1mplementation<br>X8 CameraComponentHelperユニット②<br>TCameraComponentHelperま装部<br>{ TCameraComponentHelper }                                                                                                    |                                                     |
| 1mplementation<br>X8 CameraComponentHelperユニット②<br>TCameraComponentHelperまま<br>{ TCameraComponentHelper }<br>function TCameraComponentHelper.GetUseDevice: TCaptureDevice;<br>begin                                                                                                    |                                                     |
| The Tementation<br>38 CameraComponentHelperユニット②<br>TCameraComponentHelperチ<br>{ TCameraComponentHelper }<br>function TCameraComponentHelper.GetUseDevice: TCaptureDevice;<br>begin<br>// CameraComponentのデバイスを取得<br>with Self do                                                                                                    |                                                     |
| The prementation<br>K8 CameraComponentHelperユニット②<br>TCameraComponentHelper 3<br>function TCameraComponentHelper.GetUseDevice: TCaptureDevice;<br>begin<br>// CameraComponentのデバイスを取得<br>with Self do<br>begin<br>Result := EDevice:                                                                                                    |                                                     |
| The Tementation<br>38 CameraComponentHelperユニット②<br>TCameraComponentHelperJ<br>{ TCameraComponentHelper }<br>function TCameraComponentHelper.GetUseDevice: TCaptureDevice;<br>begin<br>// CameraComponentのデバイスを取得<br>with Self do<br>begin<br>Result := FDevice;<br>end;                                                                                                    |                                                     |
| The Tementation<br>X8 CameraComponentHelperユニット②<br>TCameraComponentHelper子<br>{ TCameraComponentHelper.GetUseDevice: TCaptureDevice;<br>begin<br>// CameraComponentのデバイスを取得<br>with Self do<br>begin<br>Result := FDevice;<br>end;<br>end;                                                                                                    |                                                     |
| The Tementation<br>7.8 CameraComponentHelperユニット②<br><b>TCameraComponentHelper</b> 3<br>function TCameraComponentHelper.GetUseDevice: TCaptureDevice;<br>begin<br>// CameraComponentのデバイスを取得<br>with Self do<br>begin<br>Result := FDevice;<br>end;<br>end;<br>procedure TCameraComponentHelper.SetUseDevice(const Value: TCaptureDevice);<br>begin                                                                                                    |                                                     |
| The Tementation<br>38 CameraComponentHelperユニット②<br>TCameraComponentHelper子<br>function TCameraComponentHelper.GetUseDevice: TCaptureDevice;<br>begin<br>// CameraComponentのデバイスを取得<br>with Self do<br>begin<br>Result := FDevice;<br>end;<br>procedure TCameraComponentHelper.SetUseDevice(const Value: TCaptureDevice);<br>begin<br>// CameraComponentHelper.SetUseDevice(const Value: TCaptureDevice);<br>begin<br>// CameraComponentHelper.SetUseDevice(const Value: TCaptureDevice);<br>begin<br>// CameraComponentAcデバイスを設定<br>with Self do                                                                                                    |                                                     |
| The Temperature of the second second secon   |                                                     |
| The Temperature To The Set Use Device (const Value: TCapture Device);<br>begin<br>// Camera Component Helper.Set Use Device (const Value: TCapture Device);<br>begin<br>// Camera Component のデバイスを取得<br>with Self do<br>begin<br>Result := FDevice;<br>end;<br>procedure TCamera Component Helper.Set Use Device (const Value: TCapture Device);<br>begin<br>// Camera Component ヘデバイスを設定<br>with Self do<br>begin<br>FDevice := TVideo Capture Device (Value);<br>end;<br>end;                                                                                                    |                                                     |
| The Termentation<br>38 CameraComponentHelperユニット②<br>TCameraComponentHelperJ<br>function TCameraComponentHelper.GetUseDevice: TCaptureDevice;<br>begin<br>// CameraComponentのデバイスを取得<br>with Self do<br>begin<br>Result := FDevice;<br>end;<br>procedure TCameraComponentHelper.SetUseDevice(const Value: TCaptureDevice);<br>begin<br>// CameraComponentヘデバイスを設定<br>with Self do<br>begin<br>FDevice := TVideoCaptureDevice(Value);<br>end;<br>end;<br>TCameraList実装部                                                                                                    |                                                     |
| The Permentation                                                                                                    |                                                     |
| Twp Tement at For<br>X8 CameraComponentHelperユニット②<br>TCameraComponentHelper う<br>function TCameraComponentHelper.GetUseDevice: TCaptureDevice;<br>begin<br>// CameraComponentのデバイスを取得<br>with Self do<br>begin<br>Result := FDevice;<br>end;<br>procedure TCameraComponentHelper.SetUseDevice(const Value: TCaptureDevice);<br>begin<br>// CameraComponentへデバイスを設定<br>with Self do<br>begin<br>FDevice := TVideoCaptureDevice(Value);<br>end;<br>end;<br>TCameraList 是装部                                                                                                    |                                                     |
| The Temment at For<br>Table State State St |                                                     |
| Tap Temment at Lon<br>X8 CameraComponentHelperユニット②<br>TCameraComponentHelper.GetUseDevice: TCaptureDevice;<br>begin<br>// CameraComponent@デバイスを取得<br>with Self do<br>begin<br>Result := FDevice;<br>end;<br>end;<br>procedure TCameraComponentHelper.SetUseDevice(const Value: TCaptureDevice);<br>begin<br>// CameraComponentへデバイスを設定<br>with Self do<br>begin<br>FDevice := TVideoCaptureDevice(Value);<br>end;<br>end;<br>end;<br>TCameraList実装部<br>{ TCameraList.Destroy;<br>begin<br>FCameraList.Destroy;<br>begin<br>FCameraList.Destroy;<br>begin                                                                                                    |                                                     |
| Twp rement at ion<br>K8 CameraComponentHelperユニット②<br>TCameraComponentHelper.GetUseDevice: TCaptureDevice; begin // CameraComponentHelper.GetUseDevice: TCaptureDevice; begin // CameraComponentのデバイスを取得 with Self do begin Result := FDevice; end; // CameraComponentAelper.SetUseDevice(const Value: TCaptureDevice); begin FDevice := TVideoCaptureDevice(Value); end; end; TCameraList } destructor TCameraList.Destroy; begin FCameraList }                                                                                                    |                                                     |

\_\_\_\_\_

```
ソース9 CameraComponentHelperユニット③
     TCameraList実装部
       ↓[ソース8]の続き
      { TCameraList }
     constructor TCameraList.Create;
     var
       i: Integer;
       CaptureDeviceList: TCaptureDeviceList;
     begin
       // カメラデバイスの一覧を保持
       FCameras := TStringList.Create;
       CaptureDeviceList := TCaptureDeviceManager.Qurrent.GetDevicesByMediaType(TMediaType.Video);
       for i:=O to CaptureDeviceList.Count-1 do
       begin
        FCameras.Add(CaptureDeviceList[i].Name);
       end;
     end;
     function TCameraList.GetCount: Integer;
     begin
       Result := FCameras.Count;
     end:
     function TCameraList.GetItems(Index: Integer): TCaptureDevice;
     begin
       // 指定したカメラデバイスを取得
if (Index < O) or (Index >= FCameras.Count) then
       hegin
         Result := nil;
         Exit;
       end;
       Result := TCaptureDeviceManager.Current.GetDevicesByName(FCameras[Index]);
     end;
ソース10 CameraComponentHelperユニットの使い方①
     uses節への追加と変数定義
     uses
       System.SysUtils, System.Types, System.UITypes, System.Classes, System.Variants,
       FMX.Types, FMX.Controls, FMX.Forms, FMX.Graphics, FMX.Dialogs, FMX.Media,
       \texttt{FMX.Objects, FMX.Controls.Presentation, FMX.StdCtrls, \texttt{W}inapi.MMSystem,}
                                                                                uses節こ「CameraComponentHelper」を追加する
       CameraComponentHelper;
     type
       TForm3 = class(TForm)
         CameraComponent1: TCameraComponent;
         Image1: TImage;
         Rectangle1: TRectangle;
         Button1: TButton;
         Button2: TButton;
         procedure FormCreate(Sender: TObject);
         procedure FormCloseQuery(Sender: TObject; var CanClose: Boolean);
         procedure CameraComponent1SampleBufferReady(Sender: TObject;
          const ATime: TMediaTime);
         procedure Button1Click(Sender: TObject);
         procedure Button2Click(Sender: TObject);
       private
         { private 宣言 }
         CameraList: TCameraList;
                                                                                     TCameraList型、Integer型の変数を定義する
         FCurrentIndex: Integer;
         procedure GetImage:
       public
         { public 宣言 }
       end;
```

| フォーム生成時と破棄時                                                                                                    |                                                           |
|----------------------------------------------------------------------------------------------------|-----------------------------------------------------------|
| procedure TForm3.FormCreate(Sender: TObject);<br>begin<br>// デバイス搭載力メラのリスト生成<br>CameraList := TCameraList.Create;<br>FQurrentIndex := CameraList.Count - 1;                                                                                                    | 変数CameraListを生成し<br>インデックスを初期設定する                         |
| // カメラコンボーネントの設定<br>CameraComponent1.Kind := FMX.Media.TCameraKind.Default; // 使用力メラ<br>CameraComponent1.UseDevice := CameraList.Items[CameraList.Count - 1];<br>CameraComponent1.Active := True; // カメラ起動                                                                                                    | ジリッシスという記述をする<br>UseDeviceの指定には<br>変数CameraListのItemを利用する |
| end;<br>procedure TForm3.FormCloseQuery(Sender: TObject; var CanClose: Boolean);<br>begin<br>//カメラのリスト解放                                                                                                    |                                                           |
| FreeAndNif(CameraList);<br>// カメラ終了<br>if CameraComponent1.Active then<br>begin                                                                                                    |                                                           |
| CameraComponent1.Active := False;<br>end;<br>end;                                                                                                    |                                                           |
|                                                                                                    |                                                           |
|                                                                                                    |                                                           |
|                                                                                                    |                                                           |
|                                                                                                    |                                                           |
| -ス12 CameraComponentHelperユニットの使い方③                                                                                                    |                                                           |
|                                                                                                    |                                                           |
| ホタン押ト時(カメフ切り替え)                                                                                                    |                                                           |
| procedure TForm3.Button2Click(Sender: TObject);<br>begin                                                                                                    |                                                           |
| // カメラの切り替え<br>CameraComponent LActive := False: // 一日カメラを停止                                                                                                    |                                                           |
|                                                                                                    |                                                           |
| FOurrentIndex := FOurrentIndex mod CameraList Count;                                                                                                    |                                                           |
| CameraComponentl.UseDevice := CameraList.Items[FCurrentIndex]; // カメラ設定                                                                                                    |                                                           |
| CameraComponent1.Active := True; // カメラ再開<br>end:                                                                                                    |                                                           |
|                                                                                                    |                                                           |
|                                                                                                    |                                                           |
|                                                                                                    |                                                           |
|                                                                                                    |                                                           |
|                                                                                                    |                                                           |
| -ス13 Qualityプロパティの指定方法                                                                                                    |                                                           |
|                                                                                                    |                                                           |
| フォーム生成時                                                                                                    |                                                           |
|                                                                                                    |                                                           |
| procedure TForm3.FormCreate(Sender: TObject);                                                                                                    |                                                           |
| procedure TForm3.FormCreate(Sender: TObject);<br>begin<br>// デバイス搭載力メラのリスト生成                                                                                                    |                                                           |
| procedure TForm3.FormCreate(Sender: TObject);<br>begin<br>// デバイス搭載力メラのリスト生成<br>CameraList := TCameraList.Create;<br>FOurrentIndex := Cameralist.Count - 1:                                                                                                    |                                                           |
| procedure TForm3.FormCreate(Sender: TObject);<br>begin<br>// デバイス搭載力メラのリスト生成<br>CameraList := TCameraList.Create;<br>FOurrentIndex := CameraList.Count - 1;<br>// セメラコンボーネントの設定                                                                                                    |                                                           |
| procedure TForm3.FormCreate(Sender: TObject);<br>begin<br>// デバイス搭載力メラのリスト生成<br>CameraList := TCameraList.Create;<br>FOurrentIndex := CameraList.Count - 1;<br>// カメラコンポーネントの設定<br>CameraComponent1.Kind := FMX.Media.TCameraKind.Default; // 使用力メ言                                                                                                    | 2                                                         |
| procedure TForm3.FormCreate(Sender: TObject);<br>begin<br>// デバイス搭載力メラのリスト生成<br>CameraList := TCameraList.Create;<br>FOurrentIndex := CameraList.Count - 1;<br>// カメラコンポーネントの設定<br>CameraComponent1.Kind := FMX.Media.TCameraKind.Default; // 使用力メラ<br>CameraComponent1.UseDevice := CameraList.Items[CameraList.Count - 1];<br>CameraComponent1.Quality := FMX.Media.TVideoCaptureQuality.MediumQuality; // 画質                                                      | 5                                                         |
| procedure TForm3.FormCreate(Sender: TObject);<br>begin<br>// デバイス搭載力メラのリスト生成<br>CameraList := TCameraList.Create;<br>FOurrentIndex := CameraList.Count - 1;<br>// カメラコンポーネントの設定<br>CameraComponent1.Kind := FMX.Media.TCameraKind.Default; // 使用力メラ<br>CameraComponent1.UseDevice := CameraList.Items[CameraList.Count - 1];<br>CameraComponent1.Quality := FMX.Media.TVideoCaptureQuality.MediumQuality; // 画質<br>CameraComponent1.Active := True; // カメラ起動         | ż<br>b                                                    |
| procedure TForm3.FormCreate(Sender: TObject);<br>begin<br>// デバイス搭載力メラのリスト生成<br>CameraList := TCameraList.Create;<br>FOurrentIndex := CameraList.Count - 1;<br>// カメラコンボーネントの設定<br>CameraComponent1.Kind := FMX.Media.TCameraKind.Default; // 使用力メモ<br>CameraComponent1.UseDevice := CameraList.Items[CameraList.Count - 1];<br>CameraComponent1.Quality := FMX.Media.TVideoCaptureQuality.MediumQuality; // 画質<br>CameraComponent1.Active := True; // カメラ起動         | 5<br>b                                                    |
| procedure TForm3.FormCreate(Sender: TObject);<br>begin<br>// デバイス搭載力メラのリスト生成<br>CameraList := TCameraList.Create;<br>FOurrentIndex := CameraList.Count - 1;<br>// カメラコンボーネントの設定<br>CameraComponent1.Kind := FMX.Media.TCameraKind.Default; // 使用力メモ<br>CameraComponent1.UseDevice := CameraList.Items[CameraList.Count - 1];<br>CameraComponent1.Quality := FMX.Media.TVideoCaptureQuality.MediumQuality; // 画質<br>CameraComponent1.Active := True; // カメラ起動<br>end; | ż<br>ħ                                                    |
| procedure TForm3.FormCreate(Sender: TObject);<br>begin<br>// デバイス搭載力メラのリスト生成<br>CameraList := TCameraList.Create;<br>FOurrentIndex := CameraList.Count - 1;<br>// カメラコンボーネントの設定<br>CameraComponent1.Kind := FMX.Media.TCameraKind.Default; // 使用力メモ<br>CameraComponent1.UseDevice := CameraList.Items[CameraList.Count - 1];<br>CameraComponent1.Quality := FMX.Media.TVideoCaptureQuality.MediumQuality; // 画質<br>CameraComponent1.Active := True; // カメラ起動<br>end; | 5<br>b                                                    |